# 1. Objectifs

- Étudier et modifier une page HTML simple.
- Distinguer ce qui relève du contenu d'une page et de son style de présentation.

# 2. Contextualisation

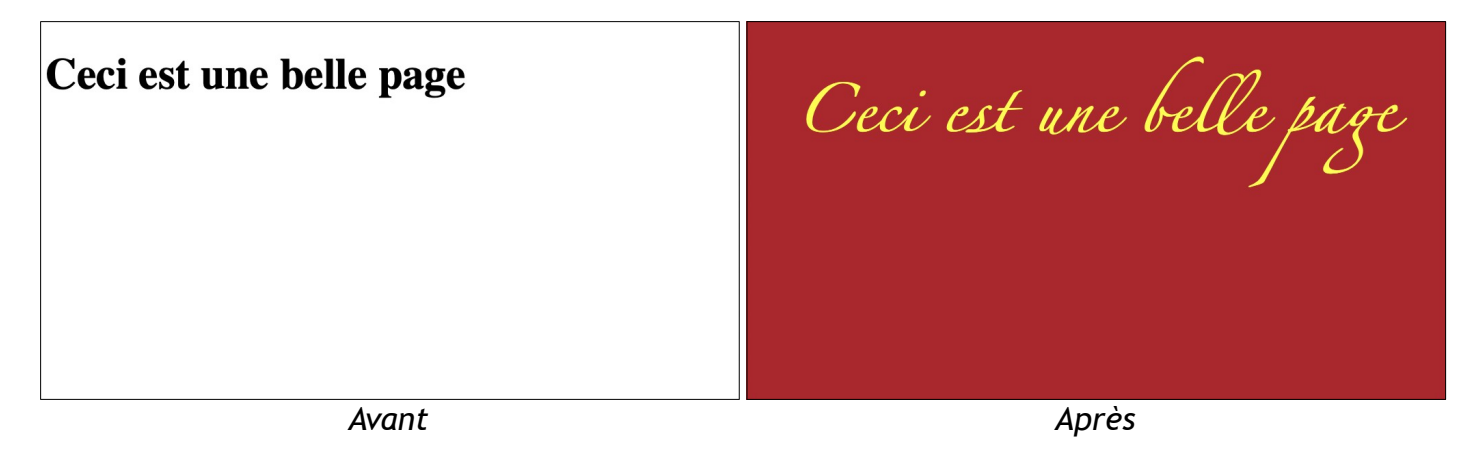

🖉 À Faire 1 : Réaliser les actions suivantes :

- 1. Télécharger le fichier portrait.css
- 2. Le déplacer dans le répertoire Documents/snt/web
- 3. Ouvrir le fichier *index.html* de votre portrait chinois avec Notepad++
- 4. Ajouter dans l'en-tête, i.e dans le corps de la balise <head>...</head>, la ligne suivante : link rel="stylesheet" href="portrait.css">
- 5. Ouvrir le fichier index.html avec un navigateur web
- 6. Que constatez-vous ?

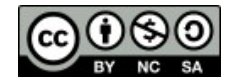

WE-T2

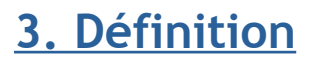

**CSS** : « Le Cascading Style Sheets (CSS) est un langage de balisage conçu pour mettre en forme les pages Web. ».

# 4. Syntaxe d'un bloc

On associe à chaque type de balise html un bloc css.

La structure d'un bloc css est :

```
type de balise {
    propriété_1: valeur;
    propriété_2: valeur;
}
```

```
Exemple:
body {
  background-color: purple;
  color: yellow;
}
```

Explication :

- Le bloc css s'applique à l'élément body de la page,
- La couleur du fond du bloc est purple,
- La couleur de tout texte du bloc est yellow.

A Faire 2 : Quelle est la signification du bloc css suivant ?

```
h1 {
   text-align: center;
   color: green;
}
```

A Faire 3 : Modifier la feuille de style portrait.css pour que :

- 1. Le texte d'un titre h2 soit aligné à droite,
- 2. La couleur de fond des paragraphes soient en gris clair (lightgray)
- 3. Les textes des paragraphes soient en gras (bold)

**À Faire 4** : Modifier la feuille de style pour que la présentation de votre portrait chinois ressemble le plus possible à cette <u>présentation</u>

WE-T2

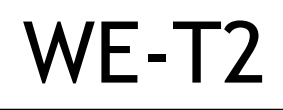

## 5. Liste des propriétés

| Propriété        | Description                              | Exemple de valeurs                                        |
|------------------|------------------------------------------|-----------------------------------------------------------|
| color            | Change la couleur du texte               | red, green, brown,                                        |
| background-color | Change la couleur de fond                | red, green, brown,                                        |
| line-height      | Distance entre les lignes                | 1em, 2em                                                  |
| text-align       | Alignement du texte                      | center, left, right ou justify                            |
| text_decoration  | Décoration du texte (souligné, surligné) | underline, overline, line-through                         |
| font-size        | Taille de la police du texte             | 15px, 150 %,                                              |
| font-family      | Police d'écriture                        | serif, sans-serif, monospace, cursive,fantasy, system-ui, |
| border-width     | L'épaisseur de la bordure                | 2px,                                                      |
| border-color     | Couleur de bordure                       | red, #ff0000, rgb(25, 0, 0),                              |
| border-style     | Type de bordure                          | solid, dashed, double,                                    |
| border-radius    | Arrondi de bordure                       | 25%, 50%,                                                 |
| list-style-type  | Choix du type de puces pour les li       | disc, circle                                              |

Pour obtenir une liste plus exhaustive, consultez le site <u>css-faciles.com</u>

## 6. Les sélecteurs

#### 6.1. Sélecteur unique

Il est possible de spécifier un sélecteur pour modifier le style d'un élément html unique.

Dans ce cas, il faut spécifier l'attribut id de l'élément html et spécifier la valeur avec un # dans la feuille de style css.

| Extrait de fichier html : | Extrait de fichier css :                                  |
|---------------------------|-----------------------------------------------------------|
| M. BODDAERT               | <pre>#auteur {    font-size: 36px;    color: red; }</pre> |

**N.B** : Il ne doit avoir qu'un et un seul élément HTML avec la valeur id spécifiée. Autrement dit, pour l'exemple ci-dessus, il n'y a qu'un seul élément avec l'attribut id="auteur".

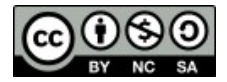

#### 6.2. Sélecteur multiple

Il est possible de spécifier un sélecteur pour modifier le style d'un groupe d'éléments html.

Dans ce cas, il faut spécifier l'attribut class de chaque élément html et spécifier la valeur avec un . dans la feuille de style css.

| Extrait de fichier html : | Extrait de fichier css :    |
|---------------------------|-----------------------------|
| M. BODDAERT               | .important {                |
| 2022/2023                 | <pre>color: orange; }</pre> |
| Matière : SNT             |                             |

**N.B** : Le style s'applique à tous les éléments HTML dont les attributs class ont la même valeur. Autrement dit, pour l'exemple ci-dessus, tous les paragraphes dont l'attribut class="important".

### 6.3 La structure hiérarchique

Les styles s'appliquent en cascade (d'où le nom CSS).

Le style final d'un élément est l'application successive des styles définis dans la feuille, respectant leur ordre d'apparition.

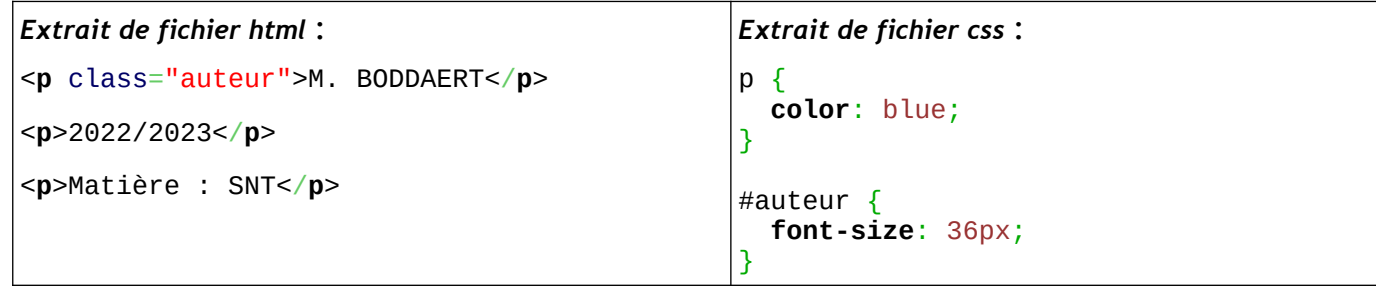

**N.B** : Le paragraphe avec le texte M. BODDAERT aura le texte en bleu ET une taille de 36 pixels, car l'élément HTML est de type p et a pour sélecteur id="auteur". Les autres paragraphes auront le ur texte en bleu mais d'une taille normale.

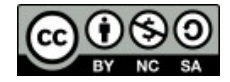